## 第12章 分光分布と統計量 - MODIS - ArcMAP

東京情報大学では、テラ衛星(Terra)とアクア衛星(Aqua)に搭載された MODIS(中解像度画 像放射計:モディス)の観測データを直接受信し、各種の地球物理量を抽出し、研究に利用 するとともに、成果物を提供してきた。表1は、MODISの観測波長と主な利用目的を示す。 TM、ETM+と比較すると、陸域の観測波長帯域に加え、海洋の観測波長帯域が増え、合計で36 バンドとなった。その一方で、空間解像度が1km、観測幅が2000kmと、空間を捉える仕様 が大きく異なる。

MODISは、表1に示すように、多波長の多目的のセンサーであるとともに、バンド1と2 は250m、3から7は500m、8から36は1000mの空間分解能と、空間分解能からも多目的セ ンサーであることがわかる。TM、ETM+の空間分解能の30m、15mと比較すると、明らかに目 的の異なるセンサーであることがわかる。東京情報大学において受信する MODIS により提 供されるラスター画像は、日本全域から東アジア域をカバーする。

| バンド   | バンド波長        | 空間分解能  | バンド   | バンド波長                     | 空間分解能  |
|-------|--------------|--------|-------|---------------------------|--------|
| 陸域,雲  | , エーロゾルなど高分  | 解能観測   | 地表,雲の | D温度                       |        |
| 1     | 620- 670 nm  | 250 m  | 20    | 3.660-3.840 μm            | 1000 m |
| 2     | 841- 876 nm  | 250 m  | 21    | 3.929-3.989 μm            | 1000 m |
| 陸域,雲  | ,エーロゾル特性     |        | 22    | 3.929-3.989 μm            | 1000 m |
| 3     | 459- 479 nm  | 500 m  | 23    | 4. 020-4. 080 μm          | 1000 m |
| 4     | 545- 565 nm  | 500 m  | 大気温度  | 1                         |        |
| 5     | 1230-1250 nm | 500 m  | 24    | 4. 433-4. 498 μm          | 1000 m |
| 6     | 1628-1652 nm | 500 m  | 25    | 4.482-4.549 μm            | 1000 m |
| 7     | 2105-2155 nm | 500 m  | 巻雲,水  | 蒸気                        |        |
| 海色, 柞 | 直物プランクトン, 生化 | 学      | 26    | 1.360-1.390 μm            | 1000 m |
| 8     | 405- 420 nm  | 1000 m | 27    | 6.535-6.895 μm            | 1000 m |
| 9     | 438- 448 nm  | 1000 m | 28    | $7.175$ - $7.475$ $\mu$ m | 1000 m |
| 10    | 483- 493 nm  | 1000 m | 雲特性   |                           | I      |
| 11    | 526- 536 nm  | 1000 m | 29    | 8.400-8.700 μm            | 1000 m |
| 12    | 546- 556 nm  | 1000 m | オゾン   | 1                         | I      |
| 13    | 662- 672 nm  | 1000 m | 30    | 9.580-9.880 μm            | 1000 m |
| 14    | 673-683 nm   | 1000 m | 地表, 雲 | 温度                        | I      |
| 15    | 743- 753 nm  | 1000 m | 31    | 10.780-11.280 μm          | 1000 m |
| 16    | 862- 877 nm  | 1000 m | 32    | 11.770-12.270 μm          | 1000 m |
| 大気水素  | 蒸気           |        | 雲頂高度  | 1                         | I      |
| 17    | 890-920 nm   | 1000 m | 33    | 13.185-13.485 μm          | 1000 m |
| 18    | 931- 941 nm  | 1000 m | 34    | 13.485-13.785 μm          | 1000 m |
| 19    | 915-965 nm   | 1000 m | 35    | 13.785-14.085 μm          | 1000 m |
|       |              |        | 36    | 14.085-14.385 μm          | 1000 m |

表1 MODISのバンドと波長及び空間分解能

- (1) 目標
  - 分光分布を知る。

5月の観測データをもとに、成長段階の異なる植生、都市部、水域の分光分布 を知る。ここでは、田植え直後の水田、平地から高地までの植生、都市域、水 域をサンプリングし、分光強度を知る。

- バンドの統計量を知る。
   各サンプル領域の各バンドごとの分光強度を求め、グラフとし可視化する。
- (2) 準備
  - 衛星観測データをフォルダ単位でコピーする。ここでは、MODIS センサーの 劣化の少ない 2011 年 5 月 21 日(ユリウス日で 141 日)に観測され、大気補正 済みの CREFL(Corrected Reflectance)データ MODIScref111141.zip を、D:ド ライブの¥TEMP フォルダへコピーし、解凍する。
  - ② 行政界のポリゴンシェープファイルをフォルダ単位でコピーする。全国の市町村の行政界のポリゴンのシェープファイル GMJ-ESRI.zip を、D:ドライブの¥TEMP フォルダへコピーする。
- (3) 作業
  - ArcMAP の立ち上げ 全てのプログラムの ArcGIS から、ArcMAP を立ち上げる。
  - ② MODIS データの追加

D:ドライブの¥TEMP フォルダの¥MODIScref111141 フォルダの 「KantoO.11141005051.tif」データを追加する。これは、2011年のユリウス 日で141日(5月21日)の00時50分51秒GMTに観測されたデータである。

- データの追加
- ・ ファイルの選択
- ピラミッド構築→はい

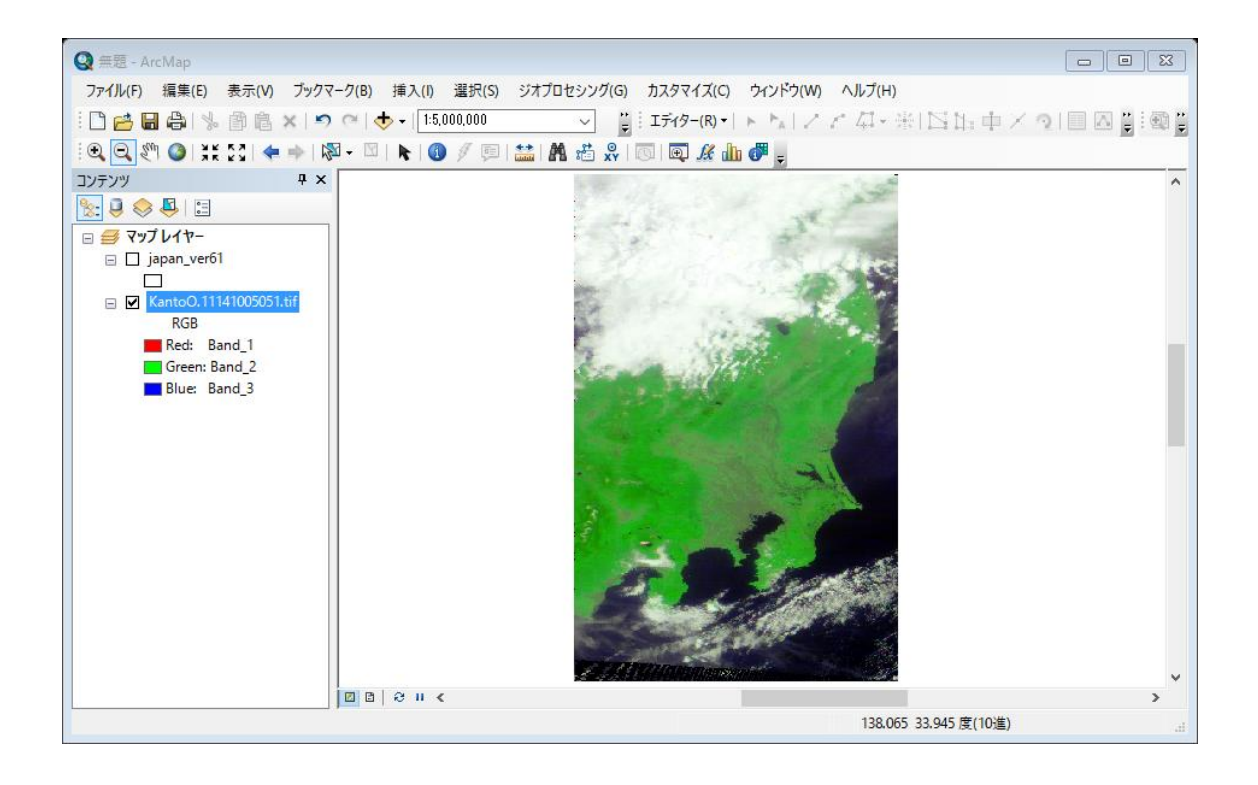

③ MODIS データのバンド組み合わせ変更

| コンテンツ               | 1               | Ф ×                           |
|---------------------|-----------------|-------------------------------|
| 🗞 📮 😞 📮 🗄           |                 |                               |
| 🗆 🥩 マップ レイヤー        |                 |                               |
| 🖃 🗹 KantoO.11134004 | 4 <u>52.tif</u> |                               |
| RGB                 | Ē               | ⊐ビ−(C)                        |
| Red: Band_1         | ×               | 削除(R)                         |
| Green: Band_2       |                 | 属性テーブルを開く(T)                  |
| blue: band_5        |                 | 属性の結合とリレート(J) ▶               |
|                     | $\Diamond$      | レイヤ−の全体表示(Z)                  |
|                     | 5               | 表示縮尺範囲にズーム(M)                 |
|                     | e,              | ラスターの解像度にズーム(O)               |
|                     |                 | 表示する縮尺範囲(V) 🕨 🕨               |
|                     |                 | データ(D) ▶                      |
|                     |                 | フイーチャの編集(E) ▶                 |
|                     | $\diamond$      | レイヤー ファイルとして保存(Y)             |
|                     | ø               | レイヤー パッケージの作成(A)              |
|                     | 1               | プロパティ(I)                      |
|                     |                 | レイヤー プロパティ<br>レイヤープロパティを表示します |

MODIS データのレイヤーを右 クリックし、プロパティを選択す る。

| レイヤー プロパティ                                               |                   | WATTON IN BUILD ALL WITH DURING | × |
|----------------------------------------------------------|-------------------|---------------------------------|---|
| 一般 ソース キー メタデータ                                          | 2 範囲 表示 シンボル      |                                 |   |
| <ul> <li>表示(S):</li> <li>ベクトル場</li> <li>フトレッチ</li> </ul> | RGB カラー合成でラスターを描画 | 動します。 🛛 🔂 🗌                     |   |
| RGB カラー合成                                                | Channel           | Band                            | ^ |
|                                                          | ☑赤                | Band_1                          |   |
| -                                                        | ☑ 祿<br>☑ 書        | ✓ Band_1                        |   |
|                                                          | <                 | Band_2                          |   |
|                                                          |                   | Band_3                          |   |
|                                                          | □ 質景表示(B) 質景10(R) | Band_4                          |   |
|                                                          |                   | Band_D                          |   |
|                                                          | ストレッチ             | Band 7                          |   |
|                                                          | タイプ(P): 割合クリップ    | band_,                          |   |
|                                                          | 最小値: 0.5          | 最大値: 0.5 🗌 反転(1)                |   |
|                                                          | ☑ ガンマ ストレッチを適用(G) | 1.204076! 1.204076! 1.204076!   |   |
| 14 1 1 1 2 L                                             | 統計情報(S)           | =                               |   |
|                                                          | 87A9-             |                                 |   |
| 2 <u>22#/UZ200C</u>                                      | 小标音               |                                 | * |
|                                                          |                   |                                 | _ |
|                                                          |                   | CK TV/UV MARIA                  | / |

再現色の赤の Band1は、MODISの Band1である赤(R) の波長が割り振られ ているので、Band\_1 を左クリックし、植生 を強調するため Band2の近赤外(NIR) のバンドを割り振る。

同様に、再現色の緑に、MODIS の Band4 の緑(G)を、

再現色の青に、MODISの Band3の青(B)を

| それぞれバンド | を割り | 振る。 |
|---------|-----|-----|
|---------|-----|-----|

| Channel | Band   | ^ |
|---------|--------|---|
| 团赤      | Band 2 |   |
| ☑ 禄     | Band_4 |   |
| ☑ 書     | Band_3 | × |
| <       |        | > |

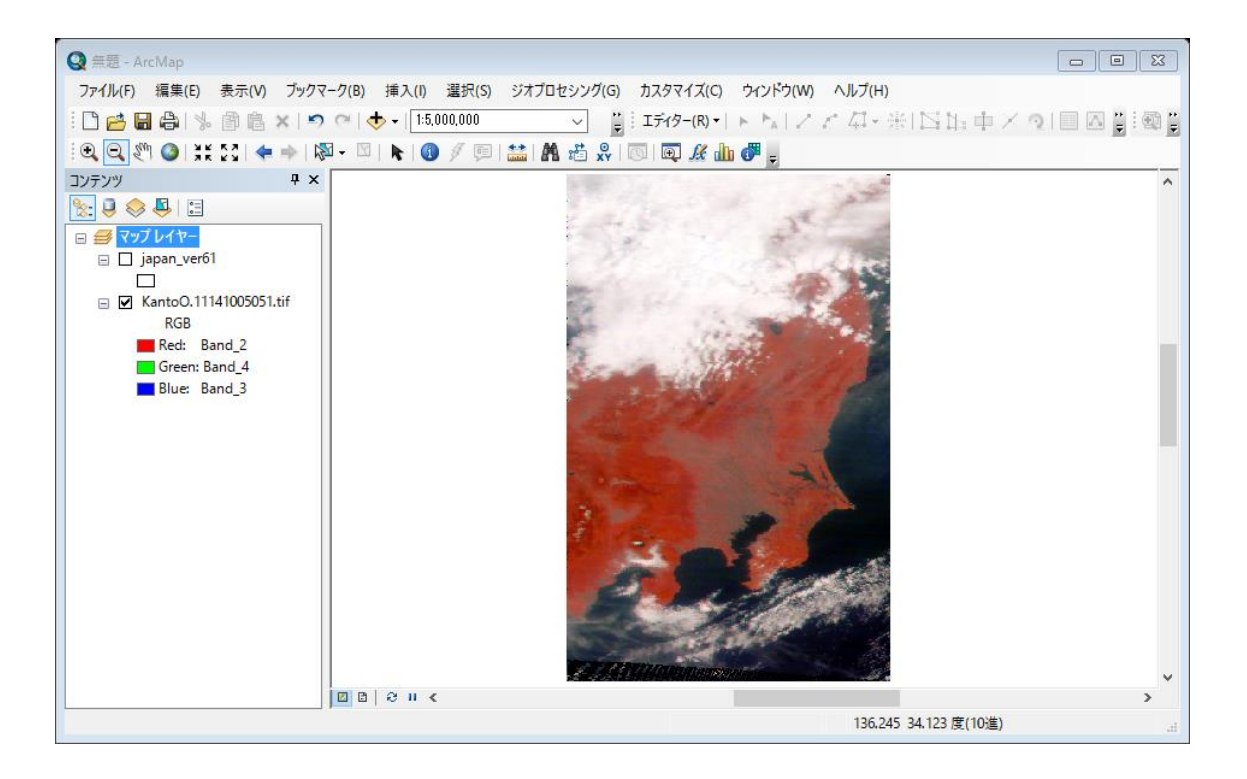

④ 行政界ポリゴンの追加

データの追加から、市町村の行政界のポリゴンデータを追加する。

![](_page_4_Figure_2.jpeg)

![](_page_4_Figure_3.jpeg)

⑤ 行政界ポリゴンのラベル表示

```
    このレイヤーのラベルを表示する。
    ラベルフィールドを CITY1 とする。
```

| V17− JDJ751 🛛                                                                                                    |
|----------------------------------------------------------------------------------------------------|
| ー般 ソース 選択 表示 シンボル フィールド フィルター設定 ラベル 属性の結合とリレート 時間 HTML ポップアップ                                                                                                    |
| ▶ このレイヤーのラベルを表示(L)                                                                                                    |
| ー<br>方法(M): すべてのフィーチャを同じ方法でラベリングします。 ~                                                                                                    |
|                                                                                                    |
| すべてのフィーチャに指定したオプションを使用してラベルを追加します。                                                                                                    |
| 文字列                                                                                                    |
| ラベル フィールド(F): CITY1 ~ 条件式(E)                                                                                                    |
| テキスト シンボル                                                                                                    |
| AaBbYvZz BZ II Stytetu(S)                                                                                                    |
|                                                                                                    |
| てい他オフション<br>配置プロパティ(P) 表示縮尺範囲(N) ラベル スタイル(Y)                                                                                                    |
|                                                                                                    |
|                                                                                                    |
|                                                                                                    |
|                                                                                                    |
|                                                                                                    |
| OK キャンセル 適用(A)                                                                                                    |
|                                                                                                    |
|                                                                                                    |
| Q 無悪 - ArcMap         ロ 回 23           ファイル(F) 編集(E) 表示(V) ブックマーク(B) 挿入(I) 選択(S) ジオブロセシング(G) カスタマイズ(C) ウィンドウ(W) ヘルブ(H)                                                                                                    |
| Q 無悪 - ArcMap       □ □ ☑         ファイル(F) 編集(E) 表示(V) ブックマーク(B) 挿入(I) 選択(S) ジオブロセシング(G) カスタマイズ(C) ウィンドウ(W) ヘルブ(H)       □ □ ☑         □ □ □ ☑       □ □ □ ☑         □ □ □ □ □ □ □ □ □ □ □ □ □ □ □ □ □ □ □                                                                                                    |
| Q 無悪 - ArcMap     □ □ 区       ファイル(F) 編集(E) 表示(V) ブックマーク(B) 挿入(I) 選択(S) ジオブロセシング(G) カスタマイズ(C) ウィンドウ(W) ヘルブ(H)     □ □ 区       □ □ 区     □ □ 区       □ □ 区     □ □ 区       □ □ □ 区     □ □ 区       □ □ □ 区     □ □ 区       □ □ □ 区     □ □ 区       □ □ □ 区     □ □ 区       □ □ □ Σ     □ □ Σ       □ □ □ Σ     □ □ Σ       □ □ □ Σ     □ □ Σ       □ □ □ Σ     □ □ Σ       □ □ □ Σ     □ □ Σ       □ □ □ Σ     □ □ Σ       □ □ □ Σ     □ □ Σ       □ □ □ Σ     □ □ Σ       □ □ □ Σ     □ □ Σ       □ □ □ Σ     □ □ Σ       □ □ □ Σ     □ □ Σ       □ □ □ Σ     □ □ Σ       □ □ □ Σ     □ □ Σ       □ □ Σ     □ □ Σ       □                                     |
| Q 無悪 - ArcMap     回 図       ファイル(F) 編集(E) 表示(Y) ブックマーク(B) 挿入(I) 選択(S) ジオブロセシング(G) カスタマイス(C) ウィンドウ(W) ヘルブ(H)        ※ ● ● ● ● ● ● ● ● ● ● ● ● ● ● ● ● ● ● ●                                                                                                    |
| ・ ArcMap                                                                                                    |
| Q 無悪 - ArcMap     回 図       ファイル(F) 編集(E) 表示(Y) ブックマーク(B) 挿入(I) 選択(S) ジオブロセシング(G) カスタマイス(C) ウィンドウ(W) ヘルブ(H)        ※ ● ● ● ● ● ● ● ● ● ● ● ● ● ● ● ● ● ● ●                                                                                                    |
| Q 無悪 - ArcMap     □ □ 図       ファイルレド 編集(E) 表示(V) ブックマーク(B) 挿入(I) 選択(S) ジオブロセシング(G) カスタマイス(C) ウィンドウ(W) ヘルブ(H)     □ □ 図       □ □ □ 図     □ □ □ 図       □ □ □ 図     □ □ □ 図       □ □ □ 0     □ □ □ 0       □ □ □ 0     □ □ 0       □ □ 0     □ □ 0       □ □ 0     □ □ 0       □ □ 0     □ □ 0       □ □ 0     □ □ 0       □ 0     □ 0       □ 0     □ 0       □ 0     □ 0       □ 0     □ 0       □ 0     □ 0       □ 0     □ 0       □ 0     □ 0       □ 0     □ 0       □ 0     □ 0       □ 0     □ 0       □ 0     □ 0       □ 0     □ 0       □ 0     □ 0       □ 0     □ 0       □ 0     □ 0       □ 0     □ 0       □ 0     □ 0       □ 0     □ 0       □ 0     □ 0       □ 0     □ 0       □ 0     □ 0       □ 0     □ 0       □ 0     □ 0       □ 0     □ 0       □ 0     □ 0       □ 0     □ 0       □ 0     □ 0       □ 0     □ 0       □ 0     □ 0   <                                                                                                    |
| ・ ArcMap                                                                                                    |
| Q 無悪・ArcMap       □ □ ○         ファイルルド 編集(E) 表示(V) ブックマーク(B) 挿入(I) 選択(S) ジオブロセシング(G) カスタマイス(C) ウィンドウ(W) ヘルブ(H)         □ □ ○         □ □ ○         □ □ ○         □ □ ○         □ □ ○         □ □ ○         □ □ ○         □ □ ○         □ ○         □ ○         □ ○         □ ○         □ ○         □ ○         □ ○         □ ○         □ ○         □ ○         □ ○         □ ○         □ ○         □ ○         □ ○         □ ○         □ ○         □ ○         □ ○         □ ○         □ ○         □ ○         □ ○         □ ○         □ ○         □ ○         □ ○         □ ○         □ ○         □ ○         □ ○         □ ○         □ ○         □ ○         □ ○         □ ○         □ ○         □ ○         □ ○         □ ○                                                                                                            |
| Q 無悪 - ArcMap       □ □ 図         ファイルルト 編集(E) 表示(V) ブックマーク(B) 挿入(I) 選択(S) ジオブロセシング(G) カスタマイス(C) ウィンドウ(W) ヘルブ(H)       □ □ 図         □ □ □ 図       □ □ 図         □ □ □ 図       □ □ 0         □ □ □ 0       □ □ 0         □ □ 0       □ □ 0         □ □ 0       □ □ 0         □ □ 0       □ 0         □ □ 0       □ 0         □ 0       □ 0         □ 0       □ 0         □ 0       □ 0         □ 0       □ 0         □ 0       □ 0         □ 0       □ 0         □ 0       □ 0         □ 0       □ 0         □ 0       □ 0         □ 0       □ 0         □ 0       □ 0         □ 0       □ 0         □ 0       □ 0         □ 0       □ 0         □ 0       □ 0         □ 0       □ 0         □ 0       □ 0         □ 0       □ 0         □ 0       □ 0         □ 0       □ 0         □ 0       □ 0         □ 0       □ 0         □ 0       □ 0         □ 0       □ 0       □ 0                                                                                                    |
| Q 無悪 - ArcMap       □ □ ○         フィイルド 編集(E) 表示(Y) ブックマーク(B) 挿入(I) 選択(S) ジオブロセシング(G) カスタマイス(C) ウィンドウ(W) ヘルブ(H)         □ □ ○         □ □ ○         □ □ ○         □ □ ○         □ □ ○         □ □ ○         □ □ ○         □ □ ○         □ ○         □ ○         □ ○         □ ○         □ ○         □ ○         □ ○         □ ○         □ ○         □ ○         □ ○         □ ○         □ ○         □ ○         □ ○         □ ○         □ ○         □ ○         □ ○         □ ○         □ ○         □ ○         □ ○         □ ○         □ ○         □ ○         □ ○         □ ○         □ ○         □ ○         □ ○         □ ○         □ ○         □ ○         □ ○         □ ○         □ ○         □ ○         □ ○         □ ○                                                                                                            |
| ○       三       ○       ○       ○       ○       ○       ○       ○       ○       ○       ○       ○       ○       ○       ○       ○       ○       ○       ○       ○       ○       ○       ○       ○       ○       ○       ○       ○       ○       ○       ○       ○       ○       ○       ○       ○       ○       ○       ○       ○       ○       ○       ○       ○       ○       ○       ○       ○       ○       ○       ○       ○       ○       ○       ○       ○       ○       ○       ○       ○       ○       ○       ○       ○       ○       ○       ○       ○       ○       ○       ○       ○       ○       ○       ○       ○       ○       ○       ○       ○       ○       ○       ○       ○       ○       ○       ○       ○       ○       ○       ○       ○       ○       ○       ○       ○       ○       ○       ○       ○       ○       ○       ○       ○       ○       ○       ○       ○       ○       ○       ○       ○       ○       ○       ○       ○       ○       ○ |
| ○ 三三 ArcMap     □ □ ○       ファイル(F) 編集(E) 表示(V) ブックマーク(B) 挿入(0) 選択(S) ジオブロセシング(G) カスタマイズ(C) ウィンドウ(W) ヘルブ(H)       □ □ ○ ○       □ □ ○ ○       □ □ ○ ○       □ □ ○ ○       □ □ ○ ○       □ □ ○       □ □ ○       □ □ ○       □ □ ○       □ □ ○       □ □ ○       □ □ ○       □ □ ○       □ □ ○       □ □ ○       □ □ ○       □ □ ○       □ □ ○       □ □ ○       □ □ ○       □ □ ○       □ □ ○       □ □ ○       □ □ ○       □ □ ○       □ □ ○       □ □ ○       □ □ ○       □ □ ○       □ □ ○       □ □ ○       □ □ ○       □ □ ○       □ □ ○       □ □ ○       □ □ ○       □ □ ○       □ □ ○       □ □ ○       □ □ ○       □ □ ○       □ □ ○       □ □ ○       □ □ ○       □ □ ○       □ □ ○       □ □ ○       □ □ ○       □ □ ○       □ □ ○       □ □ ○       □ □ ○       □ □ ○       □ □ ○       □ □ ○                                                                                                    |
| ○ 三三・ArcMap       □ □ □         ファイル(F) 編集(E) 表示(V) ブックマーク(B) 挿入(I) 温沢(S) ジオブロセシング(G) カスタマイズ(C) ウィンドウ(W) ヘルブ(H)         □ □ □ ○ ○ ○ ○ ○ ○ ○ ○ ○ ○ ○ ○ ○ ○ ○ ○ ○                                                                                                    |
| ○ 三三 - ArcMap       □ □ ○         ファイルドク 編集(5) 表示(0) ブックマーク(6) 挿入(0) 温沢(5) ジオブロセシッグ(6) カスタマイズ(C) ケィンドク(W) ヘルブ(H)         ○ ○ ○ ○ ○ ○ ○ ○ ○ ○ ○ ○ ○ ○ ○ ○ ○ ○ ○                                                                                                    |
| Company Length Ling Ling Ling Ling Ling Ling Ling Ling                                                                                                    |

 
 ⑥ 画像分類プログラムの起動 カスタマイズから、ツー ルバーから、「画像分類」を選 択する。

![](_page_6_Figure_1.jpeg)

![](_page_6_Figure_2.jpeg)

⑦ サンプリング

以下の順番で、統計量を求める領域を選択する。

(ア) 大多喜町の森林

勝浦市の北西側の大多喜町へズームインする。

![](_page_7_Picture_4.jpeg)

![](_page_8_Picture_0.jpeg)

大多喜町の南東部に中心を置き、 円を作る。

この結果、トレーニングサンプ ルマネージャに、「ID=1、クラス 名=Class 1」がリストされる。デ ータの個数は、円の大きさにより 変動するが、一けた台と、極端に 小さくなければ良い。

9

![](_page_9_Figure_0.jpeg)

香取市北部の利根川沿 いの暗い部分を選択する。 これは、田植え直後で、植 生として十分に育ってい ない稲のため、近赤外 (NIR)が十分に反射されず、 暗く映っている。

(ウ) 南アルプス市の標高の低い森林

![](_page_9_Figure_3.jpeg)

南アルプス市 の植生の成長 の早い明るい 赤の領域を選 択する。 標高の低い

森林である。

![](_page_10_Figure_0.jpeg)

![](_page_10_Picture_1.jpeg)

(オ) 港区の都心部

![](_page_10_Figure_4.jpeg)

港区の植生の少ない 都心部を選択する。 (カ) 東京湾

![](_page_11_Picture_1.jpeg)

水域は、全ての
 波長において、陸
 域と比べ反射率
 が低いので、暗く
 観測される。

| E トレ・ | ーニング サンプル マネー | ジャー   |             |        | 23 |
|-------|---------------|-------|-------------|--------|----|
| ×= 🖆  | 🔚   🗄 - 🗄 🗙   | ↑ ↓ 👪 | <u>a 12</u> | Σ      |    |
| ID    | クラス名          | 値     | 色           | データの個数 |    |
| 1     | Class 1       | 1     |             | 55     |    |
| 2     | Class 2       | 2     |             | 91     |    |
| 3     | Class 3       | 3     |             | 72     |    |
| 4     | Class 4       | 4     |             | 69     |    |
| 5     | Class 5       | 5     |             | 13     |    |
| 6     | Class 6       | 6     |             | 110    |    |
|       |               |       |             |        |    |
|       |               |       |             |        |    |
|       |               |       |             |        |    |

## 8 統計量の表示

![](_page_11_Figure_5.jpeg)

1から6を選択 する。ID の1をク リックし、Shift キ ーを押しながら、ID の6をクリックす る。

統計情報の表示 をクリックする。

| 計情報               |        |        |        |        |        |        |        |  |
|-------------------|--------|--------|--------|--------|--------|--------|--------|--|
| Class 1           |        |        |        |        |        |        |        |  |
| Statistics        | Band_1 | Band_2 | Band_3 | Band_4 | Band_5 | Band_6 | Band_7 |  |
| Minimum           | 58.00  | 173.00 | 78.00  | 84.00  | 165.00 | 119.00 | 55.00  |  |
| Maximum           | 68.00  | 179.00 | 83.00  | 102.00 | 174.00 | 126.00 | 64.00  |  |
| Mean              | 61.51  | 175.74 | 80.77  | 88.49  | 169.26 | 123.30 | 60.63  |  |
| Std.dev           | 2.71   | 1.66   | 1.78   | 2.86   | 2.00   | 2.38   | 3.42   |  |
| <u>Covariance</u> |        |        |        |        |        |        |        |  |
| Band_1            | 7.37   | -0.01  | 0.75   | -1.44  | -1.76  | -0.46  | -1.32  |  |
| Band_2            | -0.01  | 2.75   | -1.85  | 1.19   | 1.48   | 1.52   | 1.18   |  |
| Band_3            | 0.75   | -1.85  | 3.16   | 0.51   | -1.73  | -1.12  | 0.01   |  |
| Band_4            | -1.44  | 1.19   | 0.51   | 8.20   | 0.64   | 2.92   | 5.07   |  |
| Band_5            | -1.76  | 1.48   | -1.73  | 0.64   | 4.00   | 2.32   | 3.30   |  |
| Band 6            | -0.46  | 1.52   | -1.12  | 2.92   | 2.32   | 5.65   | 6.83   |  |

⑨ エクセルへの取り込み

| Class 1    | D1 1   | D1.0   | D1.0   | D14    | Den d. F. | D1 C   | D1 7   | ^ |
|------------|--------|--------|--------|--------|-----------|--------|--------|---|
| Statistics | Band_1 | Band_2 | Band_3 | Band_4 | Band_9    | Band_0 | Band_/ |   |
| Maximum    | 00.00  | 170.00 | 70.00  | 102.00 | 174.00    | 126.00 | 00.00  |   |
| Mean       | 6151   | 175.74 | 80.77  | 88.49  | 169.26    | 123.30 | 60.63  |   |
| Stddev     |        |        |        |        | 2.00      |        | 342    |   |
| Covariance |        |        |        |        |           |        |        |   |
| Band 1     |        |        |        |        |           |        | -1.32  |   |
| Band_2     |        |        |        |        |           |        | 1.18   |   |
| Band_3     |        |        |        |        |           |        | 0.01   |   |
|            |        |        |        |        |           |        | 5.07   |   |
| Band_5     |        |        |        |        |           |        | 3.30   |   |
|            |        |        |        |        |           |        | 6.83   |   |
|            |        |        |        |        |           |        | 11.72  |   |
| Class 2    |        |        |        |        |           |        |        |   |
| Statistics | Band 1 | Band 2 | Band 3 | Band 4 | Band 5    | Band 6 | Band 7 | ~ |

ー行目を左クリックす る。→青色 ・ Shift+fn+pg dn

をクリックすると、最終 行まで青くなる。

・ Ctrl+C でコピー する。

| X   | 5           | e e 😤                 | Ŧ       |                           |        |         |        |           | Boo | k1 - Exce |                    |          |         |              |           |       |    |                   | ?                | ē —              | - ×   |
|-----|-------------|-----------------------|---------|---------------------------|--------|---------|--------|-----------|-----|-----------|--------------------|----------|---------|--------------|-----------|-------|----|-------------------|------------------|------------------|-------|
| יד  | イル ホー       | -ム 挿入                 | ページレイフ  | <b><sup>アウト</sup> 数式</b>  | データ    | 校開 羽    | 長示チーム  | 4         |     |           |                    |          |         |              |           |       |    |                   | 4                | 浅沼市男             | 3 - D |
| 4   | * *         | MS Pゴシック              |         | 11 × A                    | _ = =  | _ % -   | 🔓 折り返し | /て全体を表示する | 標準  | ŧ         | v                  |          |         |              | • • • • • | *     |    | ∑ オ−ト SUM         | · A              | <b>#</b>         |       |
| 貼り  | 山 暗 -<br>付け | в <i>I</i> <u>U</u> - | 🖾 •   💩 | • <u>A</u> • <sup>7</sup> | • = =  | = += += | 🗒 セルを結 | 合して中央揃え   | - 😨 | - % ,     | €.0 .00<br>.00 00. | 条件付      | 」       | セルの<br>スタイル・ | 挿入        | 削除    | 書式 | ↓ フィル ・   ◆ クリア ・ | 业べ替えと<br>フィルター マ | ー_<br>検索と<br>選択・ |       |
| クリッ | ブボード ら      |                       | フォント    |                           | 6      |         | 配置     |           | G   | 数値        | r                  |          | スタイル    |              |           | セル    |    |                   | 編集               |                  | ~     |
|     |             |                       |         |                           |        |         |        |           |     |           |                    |          |         |              |           |       |    |                   |                  |                  |       |
|     |             |                       |         |                           |        |         |        |           |     |           |                    |          |         |              |           |       |    |                   |                  |                  |       |
|     | A           | В                     | С       | D                         | E      | F       | G      | н         | Ι   |           |                    | ĸ        | L       | M            |           | N     | 0  | P                 | Q                | R                | -     |
| 1   | Class 1     |                       |         |                           |        |         |        |           |     |           |                    |          |         |              |           |       |    |                   |                  |                  |       |
| 2   | Statistics  | Band_1                | Band_2  | Band_3                    | Band_4 | Band_5  | Band_6 | Band_7    |     |           |                    |          |         |              |           |       |    |                   |                  |                  |       |
| 3   | Minimum     | 58                    | 173     | 78                        | 84     | 165     | 119    | 55        |     |           |                    |          |         |              |           |       |    |                   |                  |                  |       |
| 4   | Maximum     | n 68                  | 179     | 83                        | 102    | 174     | 126    | 64        |     |           |                    |          |         |              |           |       |    |                   |                  |                  |       |
| 5   | Mean        | 61.51                 | 175.74  | 80.77                     | 88.49  | 169.26  | 123.3  | 60.63     |     |           |                    |          |         |              |           |       |    |                   |                  |                  |       |
| 6   | Std.dev     | 2.71                  | 1.66    | 1.78                      | 2.86   | 2       | 2.38   | 3.42      |     |           |                    |          |         |              |           |       |    |                   |                  |                  |       |
| 7   | Covarian    | ce                    |         |                           |        |         |        |           |     |           |                    |          |         |              |           |       |    |                   |                  |                  |       |
| 8   | Band_1      | 7.37                  | -0.01   | 0.75                      | -1.44  | -1.76   | -0.46  | -1.32     |     |           |                    |          |         |              |           |       |    |                   |                  |                  |       |
| 9   | Band_2      | -0.01                 | 2.75    | -1.85                     | 1.19   | 1.48    | 1.52   | 1.18      |     |           |                    |          |         |              |           |       |    |                   |                  |                  |       |
| 10  | Band_3      | 0.75                  | -1.85   | 3.16                      | 0.51   | -1./3   | -1.12  | 0.01      |     |           |                    |          |         |              |           |       |    |                   |                  |                  |       |
| 11  | Band_4      | -1.44                 | 1.19    | 0.51                      | 82     | 0.64    | 2.92   | 5.07      |     |           |                    |          |         |              |           |       |    |                   |                  |                  |       |
| 12  | Band_5      | -1./6                 | 1.48    | -1./3                     | 0.64   | 4       | 2.32   | 3.3       |     |           |                    |          |         |              |           |       |    |                   |                  |                  |       |
| 13  | Band_b      | -0.46                 | 1.52    | -1.12                     | 2.92   | 2.32    | 5.05   | 6.83      |     |           |                    |          |         |              |           |       |    |                   |                  |                  |       |
| 14  | Band_/      | -1.32                 | 1.18    | 0.01                      | 5.07   | 3.3     | 0.83   | 11.72     |     |           |                    |          |         |              |           |       |    |                   |                  |                  |       |
| 15  |             |                       |         |                           |        |         |        |           |     |           |                    |          |         |              |           |       |    |                   |                  |                  |       |
| 17  | Cloce 2     |                       |         |                           |        |         |        |           |     |           |                    |          |         |              |           |       |    |                   |                  |                  |       |
| 10  | Statistics  | Bond 1                | Band 2  | Band 3                    | Band 4 | Band 5  | Band 6 | Band 7    |     |           |                    |          |         |              |           |       |    |                   |                  |                  |       |
| 10  | Minimum     | 73                    | 112     | 92                        | 89     | 102     | 74     | 41        |     |           |                    |          |         |              |           |       |    |                   |                  |                  |       |
| 20  | Maximum     | 1 89                  | 135     | 109                       | 95     | 134     | 111    | 73        |     |           |                    |          |         |              |           |       |    |                   |                  |                  |       |
| 21  | Mean        | 83.64                 | 122.56  | 98.96                     | 93.24  | 112.68  | 85.35  | 50.91     |     |           |                    |          |         |              |           |       |    |                   |                  |                  |       |
| 22  | Std.dev     | 4.42                  | 5.14    | 3.4                       | 1.76   | 8.05    | 9.7    | 7.35      |     |           |                    |          |         |              |           |       |    |                   |                  |                  |       |
| 23  | Covarian    | се                    |         |                           |        |         |        |           |     |           |                    |          |         |              |           |       |    |                   |                  |                  |       |
| 24  | Band 1      | 19.53                 | 2.02    | 3.55                      | 2.97   | -11.43  | -0.07  | 5.17      |     |           |                    |          |         |              |           |       |    |                   |                  |                  |       |
| 25  | Band_2      | 2.02                  | 26.39   | 0.28                      | -0.11  | 11.29   | 21.59  | 13.02     |     |           |                    |          |         |              |           |       |    |                   |                  |                  |       |
| 26  | Band_3      | 3.55                  | 0.28    | 11.54                     | 0.75   | -6.58   | -5.47  | -3.93     |     |           |                    |          |         |              |           |       |    |                   |                  |                  |       |
| 27  | Band_4      | 2.97                  | -0.11   | 0.75                      | 3.1    | 3.32    | 3.02   | 3.05      |     |           |                    |          |         |              |           |       |    |                   |                  |                  |       |
| 28  | Band_5      | -11.43                | 11.29   | -6.58                     | 3.32   | 64.78   | 54.31  | 34.02     |     |           |                    |          |         |              |           |       |    |                   |                  |                  | Ŧ     |
|     | ( )}        | Sheet1                | +       |                           |        |         |        |           |     |           |                    |          | 4       |              |           |       |    |                   |                  |                  | Þ     |
| 準備  | 完了          |                       |         |                           |        |         |        |           |     |           | 平均: 50.            | .6231168 | 8 データの個 | 数:594 🕯      | 合計: 233   | 87.88 |    | ■ ■ -             |                  | +                | 100%  |

エクセルを立ち上げ、新しいシートに貼り付ける。

- ⑩ エクセルによるバンドの並び替え
- バンドの並びを短波長側から長波長側へ並び替えるため、B(Band1)と C(Band2)カラムを E(Band4)と F(Band5)との間へ挿入する。

![](_page_13_Figure_2.jpeg)

## ● A1 を Band とし、B1 から H1 に中心波長の値を入れる。

|   | A          | B C D  |        | E      | F      | G      | Н      |        |
|---|------------|--------|--------|--------|--------|--------|--------|--------|
| 1 | Band       | 460    | 555    | 645    | 858    | 1240   | 1640   | 2130   |
| 2 | Statistics | Band_3 | Band_4 | Band_1 | Band_2 | Band_5 | Band_6 | Band_7 |
| 3 | Minimum    | 78     | 84     | 58     | 173    | 165    | 119    | 55     |
| 4 | Movimum    | 63     | 1.02   | 89     | 170    | 174    | 126    | 64     |

| ● Mean を地石に変更りる。 | • | Mean | を地名に変更する | 5. |
|------------------|---|------|----------|----|
|------------------|---|------|----------|----|

|    | A          | В      | С      | D                                                                                                    | E       | F      | G      | Н      |
|----|------------|--------|--------|----------------------------------------------------------------------------------------------------|---------|--------|--------|--------|
| 1  | Band       | 460    | 555    | 645                                                                                                    | 858     | 1240   | 1640   | 2130   |
| 2  | Statistics | Band_3 | Band_4 | Band_1                                                                                                    | Band_2  | Band_5 | Band_6 | Band_7 |
| 3  | Minimum    | 78     | 84     | 58                                                                                                    | 173     | 165    | 119    | 55     |
| 4  | Maximum    | 83     | 102    | 68                                                                                                    | 179     | 174    | 126    | 64     |
| 5  | 大多喜山林      | 80.77  | 88.49  | 61.51                                                                                                    | 175.74  | 169.26 | 123.3  | 60.63  |
| 6  | Std.dev    | 1.78   | 2.86   | 2.71                                                                                                    | 1.66    | 2      | 2.38   | 3.42   |
| 19 | Minimum    | 92     | 00     | 75                                                                                                    | 114     | 102    | 74     | 41     |
| 20 | Maximum    | 1 0 9  | 95     | 89                                                                                                    | 135     | 134    | 111    | 73     |
| 21 | 香取水田       | 98.96  | 93.24  | 83.64                                                                                                    | 122.56  | 112.68 | 85.35  | 50.91  |
| 22 | Std.dev    | 3.4    | 1.76   | 4.42                                                                                                    | 5.14    | 8.05   | 9.7    | 7.35   |
| 22 | Covertence |        |        | C         D         E         F         G         H           555         645         858         1240         1640         2130           nd4         Band_1         Band_2         Band_5         Band_6         Band_7           84         58         173         165         119         55           102         68         179         174         126         644           88.49         61.51         175.74         169.26         123.3         60.63           2.86         2.71         1.66         2         2.38         3.42           05         7.3         112         102         74         41           95         89         135         134         111         73           93.24         83.64         122.56         112.68         85.35         50.91           1.76         4.42         5.14         8.05         9.7         7.35           83         01         103         102         127         /1           92         73         176         172         134         87           86.93         64.15         170.12         168.32         130.57 |         |        |        |        |
| 35 | wiinimum   | 70     | 53     | 01                                                                                                    | 103     | 102    | 127    | 71     |
| 36 | Maximum    | 83     | 92     | 73                                                                                                    | 176     | 172    | 134    | 87     |
| 37 | 南アルブス低山林   | 75.61  | 86.93  | 64.15                                                                                                    | 170.12  | 168.32 | 130.57 | 79.27  |
| 38 | Std.dev    | 3.26   | 2.73   | 2.12                                                                                                    | 2.76    | 2.96   | 1.95   | 5.5    |
| 20 | Covariance |        |        |                                                                                                    |         |        |        |        |
| 51 | winimum    | ວອ     | 02     | 00                                                                                                    | 144     | 147    | 110    | 00     |
| 52 | Maximum    | 71     | 76     | 77                                                                                                    | 155     | 255    | 129    | 86     |
| 53 | 南アルブス高山林   | 65.62  | 68.99  | 64.68                                                                                                    | 1 49.52 | 160.86 | 118.65 | 72.17  |
| 54 | Std.dev    | 3.23   | 4.25   | 6.01                                                                                                    | 2.34    | 29.2   | 5.48   | 8.09   |
| 55 | Covariance |        |        |                                                                                                    |         |        |        |        |
| 6/ | Minimum    | 114    | 114    | 103                                                                                                    | 122     | 122    | 113    | 85     |
| 68 | Maximum    | 124    | 116    | 116                                                                                                    | 128     | 255    | 118    | 95     |
| 69 | 港区都心       | 117.43 | 115.14 | 112.36                                                                                                    | 125.36  | 151.64 | 115.14 | 89.43  |
| 70 | Std.dev    | 3.77   | 0.52   | 4.73                                                                                                    | 2.29    | 53.98  | 1.73   | 4.3    |
| 71 | Covariance |        |        |                                                                                                    |         |        |        |        |
| 83 | Iviinimum  | /8     | 03     | 50                                                                                                    | 44      | 29     | 21     | 9      |
| 84 | Maximum    | 89     | 69     | 56                                                                                                    | 52      | 255    | 26     | 19     |
| 85 | 東京湾        | 84,17  | 66,38  | 53,68                                                                                                    | 46,19   | 59.06  | 23.09  | 15.02  |
| 86 | Std.dev    | 2,85   | 1,56   | 1.42                                                                                                    | 1.07    | 70,94  | 1.12   | 2.1    |
| 87 | Coverience |        |        |                                                                                                    |         |        |        |        |

## 12 エクセルによるグラフ化

| 1      | ۲ <u>۲</u> ۲ ۲ ۲      | Ŧ              |                    | MC         | )DIS.xlsx - E     | kcel    |            |          | ? 📧                  | - <b>-</b> <u>×</u> |  |
|--------|-----------------------|----------------|--------------------|------------|-------------------|---------|------------|----------|----------------------|---------------------|--|
|        | イル ホーム 挿入             | ページ レイ         | アウト 数              | 式 データ      | 校閲                | 表示 チー   | -/A        |          | 1 浅沼                 | 市男 • 🍳              |  |
| d      | 🐂 👗 🛛 м б р 式 🖄       | ク - 11         | • = = :            | = = : 禄準 • |                   |         | 🔁 条件付き書式 🔻 |          | Σ - <sup>A</sup> Z - |                     |  |
| -in    |                       | - A A          | $\equiv \equiv =$  | = 🗄 - 🎙    | - % ,             | 🕎 テーブルと | して書式設定、    | / 診削除 -  | 👽 - 🎮 -              |                     |  |
| άIJ    | - 🗸 👘 - 🖄             | - <u>A</u> - 🚆 | - <del>(E )E</del> | »- ·       | 00. 0.<br>00 → 00 | 🐷 セルのスタ | ษม⊤        |          | 2 -                  |                     |  |
| 71 64  | vプポード c. フィ           |                | D. 前日              | E c        | 数値 こ              |         | 6./ II.    | 1711     | 絙住                   |                     |  |
|        | 227N-1: 54 - 27       |                | IN HUE             |            | SXIE IN           | ~       | 2170       | 100      | 利用。第三                |                     |  |
| A2     | 21 • : 🗙 🗸 fx 🔤 香取水田  |                |                    |            |                   |         |            |          |                      |                     |  |
|        | A                     | В              | С                  | D          | E                 | F       | G          | Н        | I                    | ]                   |  |
| 1      | Band                  | 460            | 555                | 645        | 858               | 1240    | 1640       | 2130     |                      |                     |  |
| 2      | Statistics            | Band_3         | Band_4             | Band_1     | Band_2            | Band_5  | Band_6     | Band_/   |                      |                     |  |
| 3      | Minimum               | /8             | 84                 | 1 58       | 3 1/3             | 165     | 119        | 55       |                      |                     |  |
| 4      |                       | 83             | 102                | 2 68       | 3 1/9             | 1/4     | 125        | 64       |                      |                     |  |
| 5      | 八少苔山林                 | 80.77          | 88.49              | 01.51      | 175.74            | 169.26  | 123.3      | 60.63    |                      |                     |  |
| 5      | Stadev                | 1.78           | 2.86               | 2.71       | 1.66              | 2       | 2.38       | 3.42     |                      |                     |  |
| /      | Covariance            | 0.75           |                    |            |                   | 4       | 0.10       | 4.00     |                      |                     |  |
| 8      | Band_1                | 0.75           | -1.44              | + 7.37     | -0.01             | -1.76   | -0.46      | -1.32    |                      |                     |  |
| 9      | Band_2                | -1.85          | 1.19               | -0.01      | 2.75              | 1.48    | 1.52       | 1.18     |                      |                     |  |
| 10     | Band_3                | 3.16           | 0.51               | 0.75       | -1.85             | -1.73   | -1.12      | 0.01     |                      | 5                   |  |
| 1      | Band_4                | 0.51           | 8.2                | 2 -1.44    | 1.19              | 0.64    | 2.92       | 5.07     |                      |                     |  |
| 12     | Band_5                | -1.73          | 0.64               | + -1.76    | i 1.48            | 4       | 2.32       | 3.3      |                      |                     |  |
| 13     | Band_6                | -1.12          | 2.92               | -0.46      | i 1.52            | 2.32    | 5.65       | 6.83     |                      |                     |  |
| .4     | Band_7                | 0.01           | 5.07               | 7 -1.32    | 2 1.18            | 3.3     | 6.83       | 11.72    |                      |                     |  |
| 15     |                       |                |                    |            |                   |         |            |          |                      |                     |  |
| 16     |                       |                |                    |            |                   |         |            |          |                      |                     |  |
| 17     | Class 2               |                |                    |            |                   |         |            |          |                      |                     |  |
| 8      | Statistics            | Band_3         | Band_4             | Band_1     | Band_2            | Band_5  | Band_6     | Band_7   |                      |                     |  |
| 9      | Minimum               | 92             | 89                 | 9 73       | 3 112             | 102     | 74         | 41       |                      |                     |  |
| 20     | Maximum               | 1 09           | 95                 | 5 89       | 135               | 134     | 111        | 73       |                      |                     |  |
| 21     | 香取水田                  | 98.96          | 93.24              | 83.64      | 122.56            | 112.68  | 85.35      | 50.91    |                      |                     |  |
| 22     | Std.dev               | 3.4            | 1.76               | 6 4.42     | 2 5.14            | 8.05    | 9.7        | 7.35     |                      |                     |  |
| 23     | Covariance            |                |                    |            |                   |         |            |          |                      |                     |  |
| 24     | Band 1                | 3.55           | 2.97               | 7 19.53    | 3 2.02            | -11.43  | -0.07      | 5.17     |                      |                     |  |
| 3      | Maximum               | 124            | 116                | 116        | 128               | 255     | 118        | 95       |                      |                     |  |
| 5      | 港区都心                  | 117.43         | 11514              | 112.36     | 125.36            | 151.64  | 11514      | 89.43    |                      |                     |  |
| 1      | Std dev               | 3.77           | 0.52               | 4 73       | 2.29              | 53.98   | 1.73       | 4.3      |                      |                     |  |
| 1      | Covariance            | 0.77           | 0.02               | 1.70       | 2.20              | 00.00   | 1.70       | 1.0      |                      |                     |  |
| )      | Band 1                | 1.63           | 0.73               | 22.37      | 2.02              | -235.59 | -2.98      | -8.8     |                      |                     |  |
| 2      | Band 2                | 4.62           | -0.41              | 22.07      | 5.02              | -0.66   | -012       | 0.0      |                      |                     |  |
| 1      | Band 3                | 14.03          | -0.06              | 2.02       | 4.62              | -11.95  | -2.40      | -10.04   |                      |                     |  |
| 5      | Band 4                | -0.06          | 0.00               | 0.73       | -0.41             | -13.31  | -016       | -0.85    |                      |                     |  |
| 5      | Band 5                | -11.95         | -13.91             | -235.50    | -0.66             | 2914.09 | 43.41      | 11037    |                      |                     |  |
| 7      | Band 6                | -2.49          | -016               | -200.00    | -0.1.2            | 43.00   | 200        | 5.87     |                      |                     |  |
| /<br>0 | Band 7                | -10.04         | -0.05              | -2.98      | -0.12             | 43.41   | 2.00       | 1852     |                      |                     |  |
| 0      | Danu_/                | 10.04          | 0.00               | 0.0        | 0.48              | 110.37  | 0.07       | 10.00    |                      |                     |  |
| ۶<br>۱ |                       |                |                    |            |                   |         |            |          |                      |                     |  |
| י<br>ו | Close 6               |                |                    |            |                   |         |            |          |                      |                     |  |
| 1      | Ciass 0<br>Statistics | David 2        | Devel 4            | Danal 1    | David 0           | Danal E | Danal 6    | Deniel 7 |                      |                     |  |
| -      | a taustics<br>Minimum | pano_3         | Dand_4             | Dang_i     | Dand_2            | c_DURD  |            | Darid_/  |                      |                     |  |
| 3      | winimum               | /8             | 63                 | 50         | 44                | 29      | 21         | 9        |                      |                     |  |
| 4      | iviaximum             | 89             | 69                 | 50         | 52                | 255     | 26         | 19       |                      |                     |  |
|        |                       | 84.17          | 00.38              | 53.68      | 40.19             | 59.06   | 23.09      | 15.02    |                      |                     |  |
| D      | Stadev                | 2.85           | 1.56               | 1.42       | 1.07              | /0.94   | 1.12       | 2.1      |                      |                     |  |
| 1      | Covariance            |                |                    |            |                   |         |            |          |                      |                     |  |
| -      |                       |                |                    |            |                   |         |            |          |                      |                     |  |

CTRL キーを 押さえたまま、 1 行目(大多喜)、 21 行目(香取)を クリックする。 右端のスクロ ールバーを下げ、 続けて

37 行目(南アルプス) 53 行目(南アルプス) 59 行目(港区) 35 行目(東京湾) を選択する。

![](_page_15_Figure_4.jpeg)

挿入から、グラフから、散布図から、 折れ線グラフを選択する。

![](_page_16_Figure_0.jpeg)

- グラフタイトル → MODIS 2011 年 5 月 21 日 分光分布
- (4) 課題の作成:課題は、エクスポートしたマップを挿入により貼り付ける。

(5) プロジェクトの保存 このプロジェクトを、「ファイル」から「名前を付けて保存」を選択し、Z:ドライ ブの¥空間情報論フォルダに MODISspect.mxd として保存する。

![](_page_17_Figure_2.jpeg)

![](_page_17_Figure_3.jpeg)

山林、水田の植生の分光分布は、555nmの① の波長の輝度値が、645nmの② の 波長より若干高く、858nmの③ の波長の輝度値が大きく観測される。

大多喜町の山林と南アルプス市の低標高の山林は、新緑のピークにあり、<u>③</u>の波長の輝 度値が最も大きな値を示した。南アルプス市の標高の高い山林は、新緑が進みつつある状態であ ることが、③\_\_\_\_の波長における輝度値からも判読できる。これに対して、香取市の水田で は植生の成長が進んでおらず、<u>③</u>の波長における輝度値が低い。

都市部は、特色のある分光分布を持たない。また、海洋は全ての波長において光を吸収することから低い輝度値を示す。

 $\mathbf{2}$